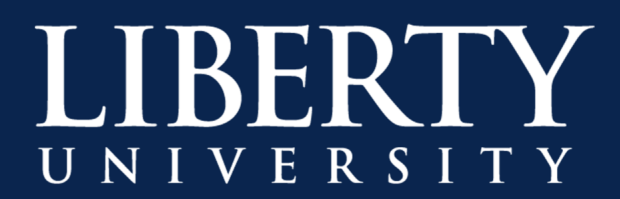

## How to Chat/Call with Others in Microsoft Teams

**Step 1:** Once you've installed Microsoft Teams, open the app on your device.

Step 2: Click on Chat from the menu on the left and start a new chat.

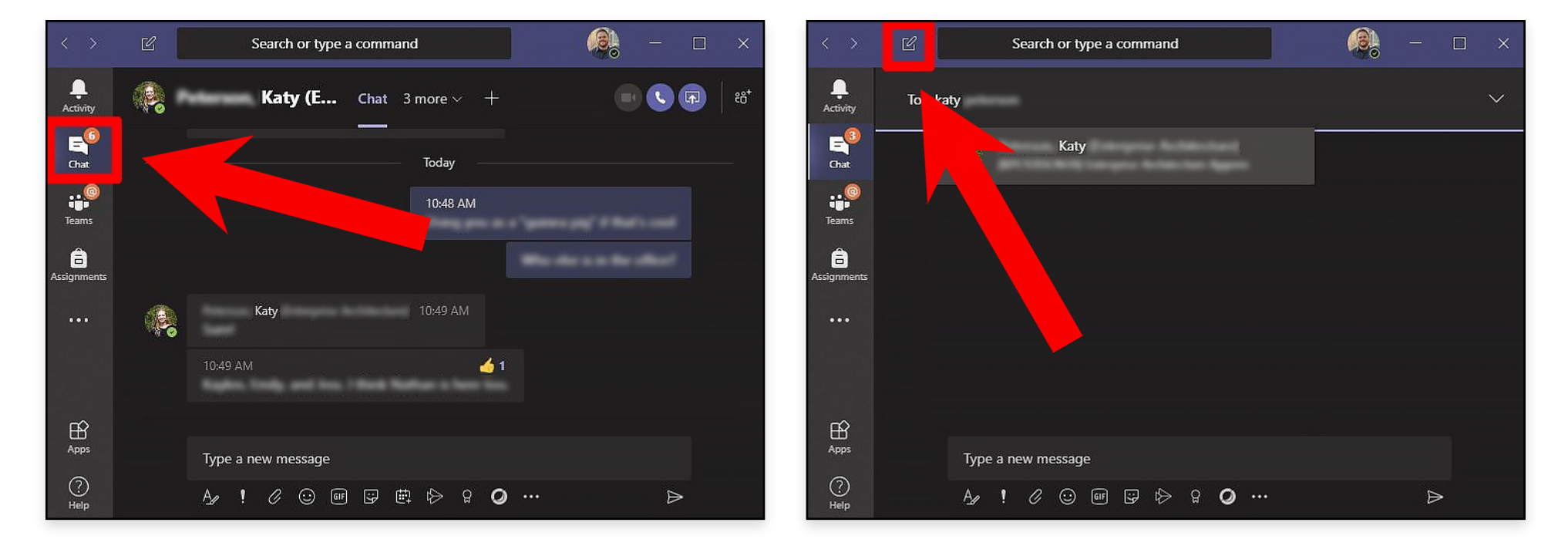

**Step 3: Message** someone using the options at the bottom or **Call** them using the options in the top right of Microsoft Teams.

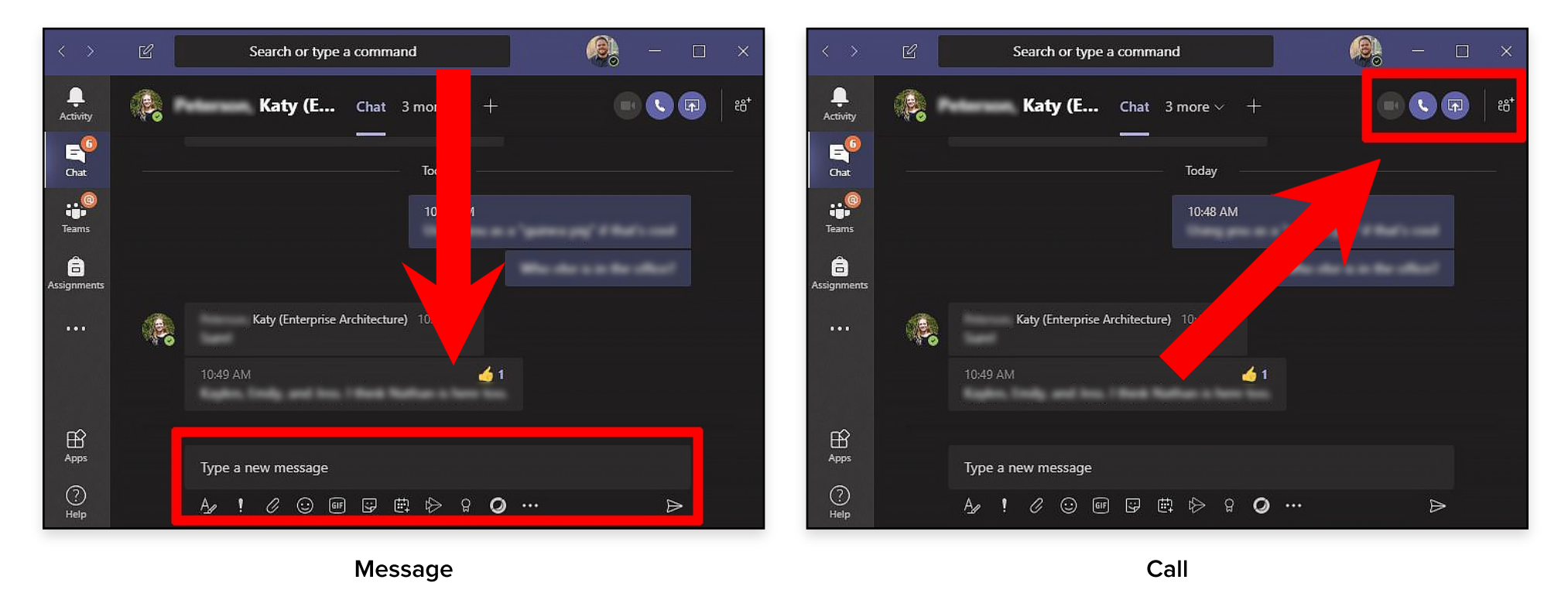

L

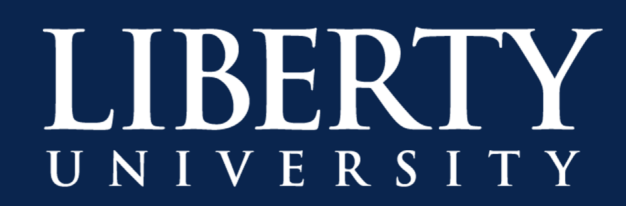

**Options:** There are a few options available to you in **Chat**.

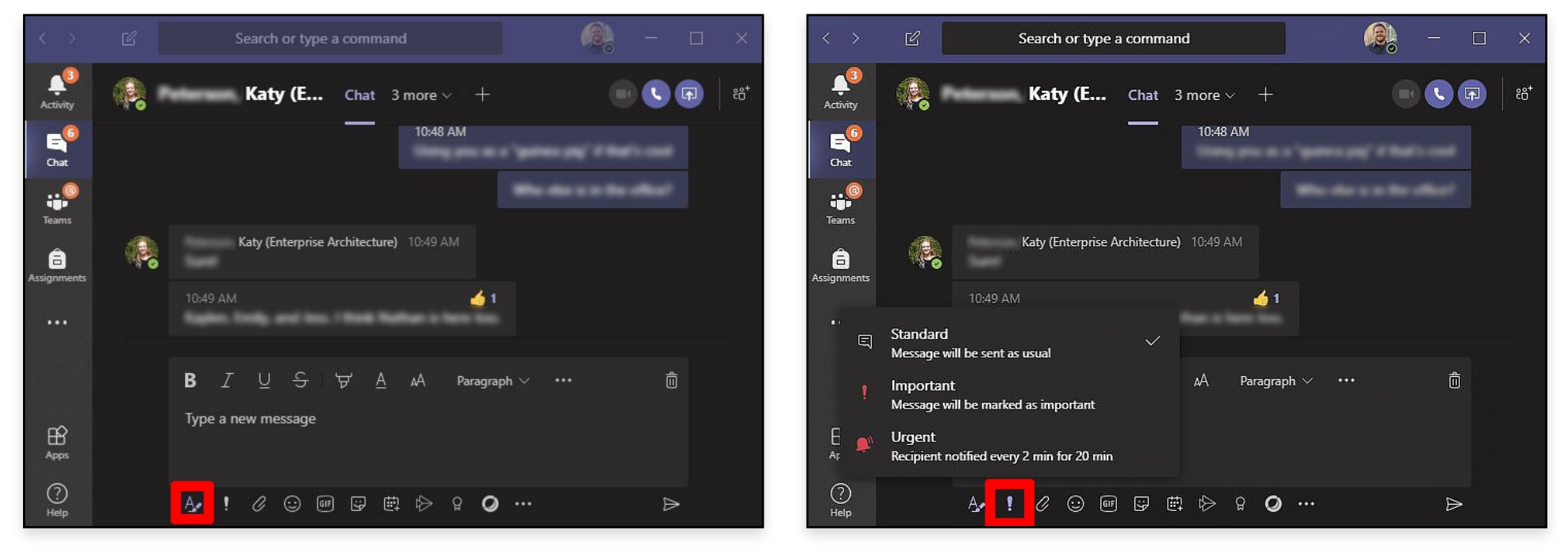

Formatting

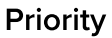

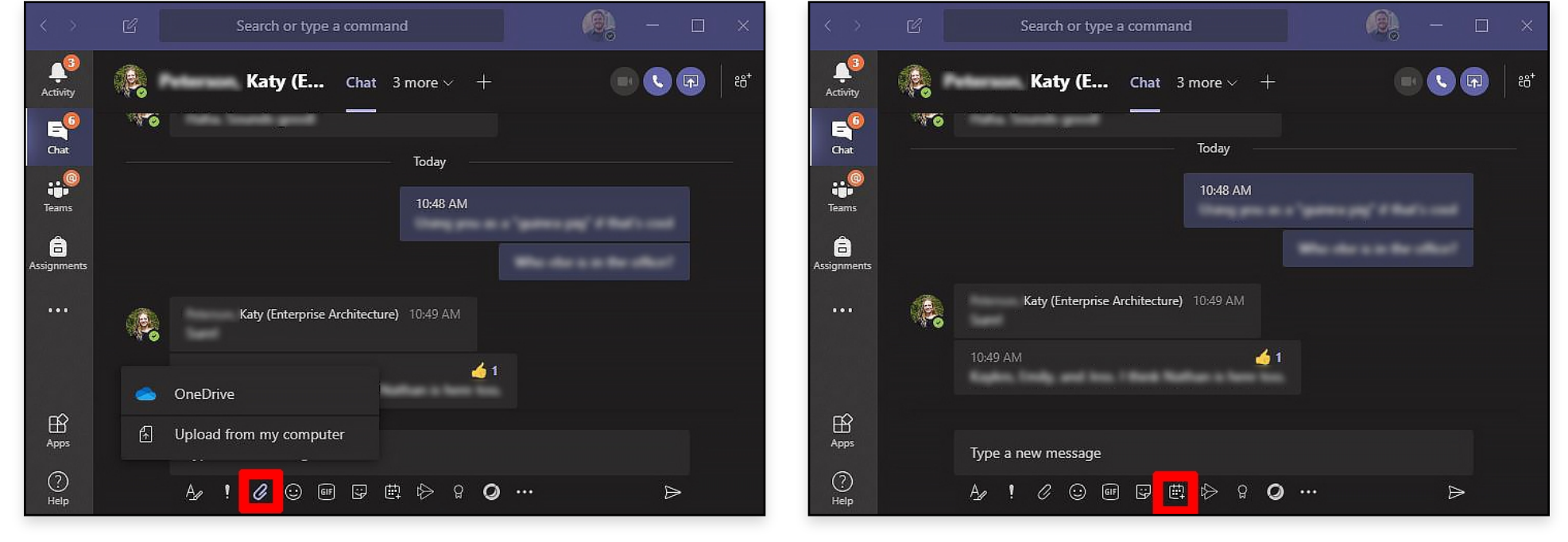

Share File

**Schedule Meeting** 

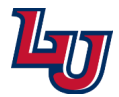

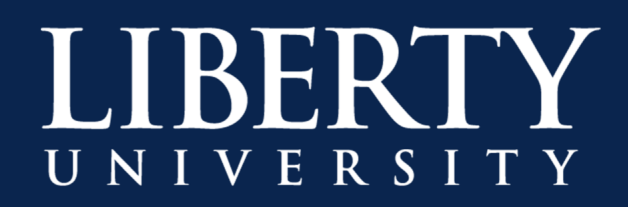

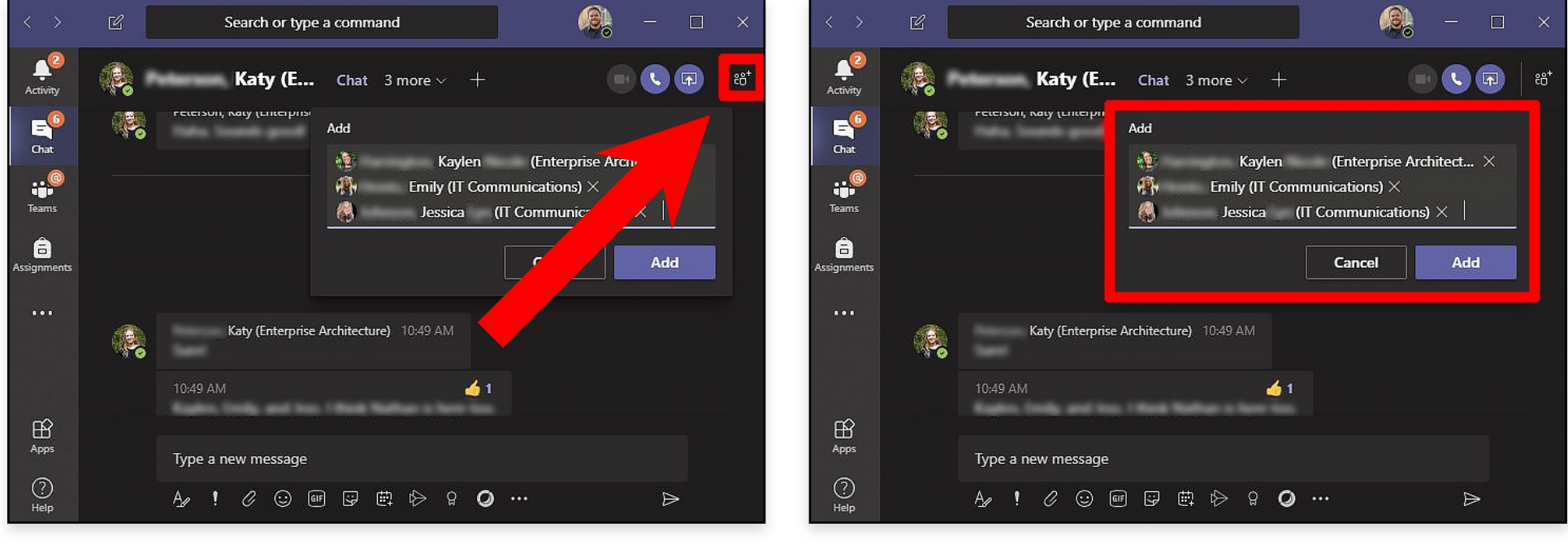

**Step 4:** Invite others into the conversation.

**Invite Button** 

**Add Participants** 

## **Option:** Name the Group for convenience.

**Note:** You must initiate a conversation before you can name the group.

| Ŀ | Search or type a command                  | - 😣    | Search or type a command                  | 🥵 – 🗆 ×     |
|---|-------------------------------------------|--------|-------------------------------------------|-------------|
|   | Harri , Heint, John , +2 🖉 Chat Files +   |        | , Heint, John ,+2 🖉 Chat Files +          | e 🔇 🕢 😢     |
|   | Group name                                |        | Group name                                |             |
|   | Monday Groupies                           |        | 11:08 Ar Monday Groupies                  |             |
|   | Jessica (IT Communications) 11:08 AM      | Cancel | Jessica (IT Communications) 11:08 AM      | Cancel Save |
|   | Kaylen (Enterprise Architecture) 11:08 AM |        | Kaylen (Enterprise Architecture) 11:08 AM |             |
|   | Jessica (IT Communications) 11:08 AM      |        | Jessica (IT Communications) 11:08 AM      |             |
|   | Type a new message                        |        | a new message                             |             |
|   | A₂ ! ℓ ⊙ 폐 ଢ 崗 ሎ ♀ Q …                    |        | · / ① 呵 豆 芭 玲 ♀ Ø …                       | A           |
|   |                                           |        |                                           |             |

**Click Pencil** 

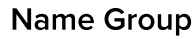

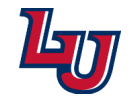

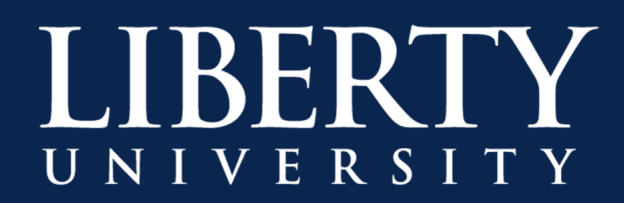

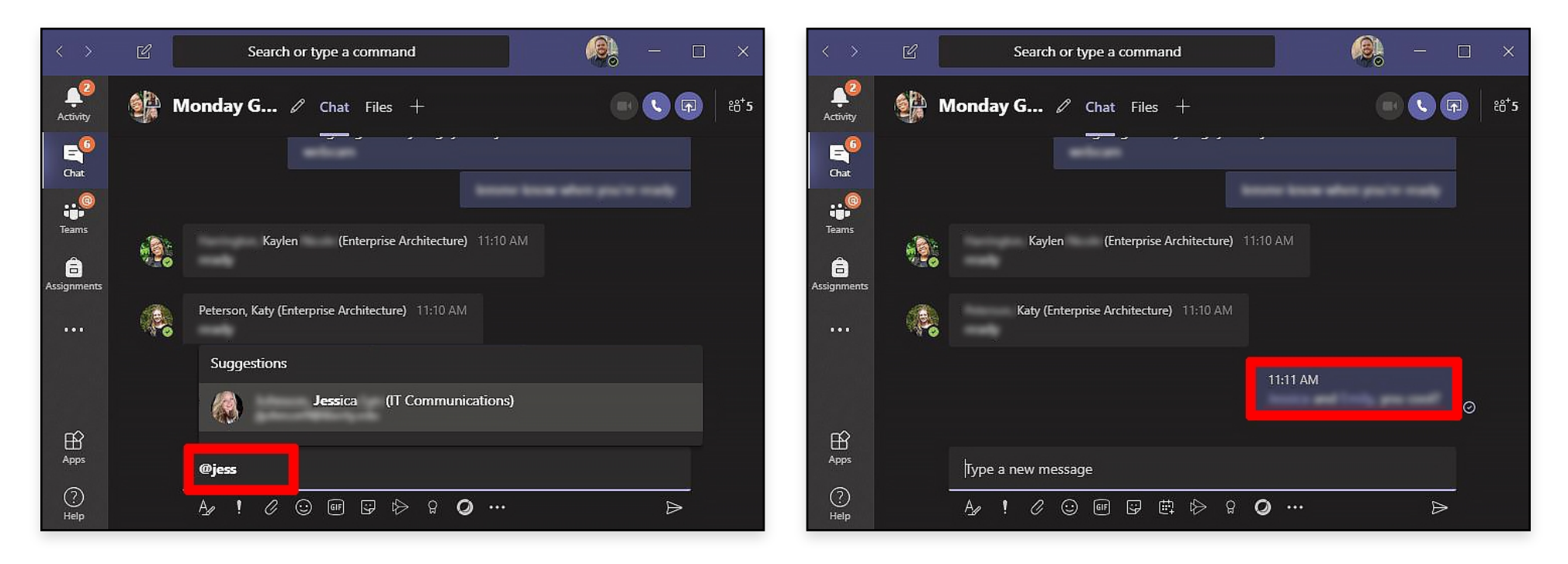

Step 5: Address other participants in the group by using @ mentions.

Step 6: Start a Meeting with everyone in the Group.

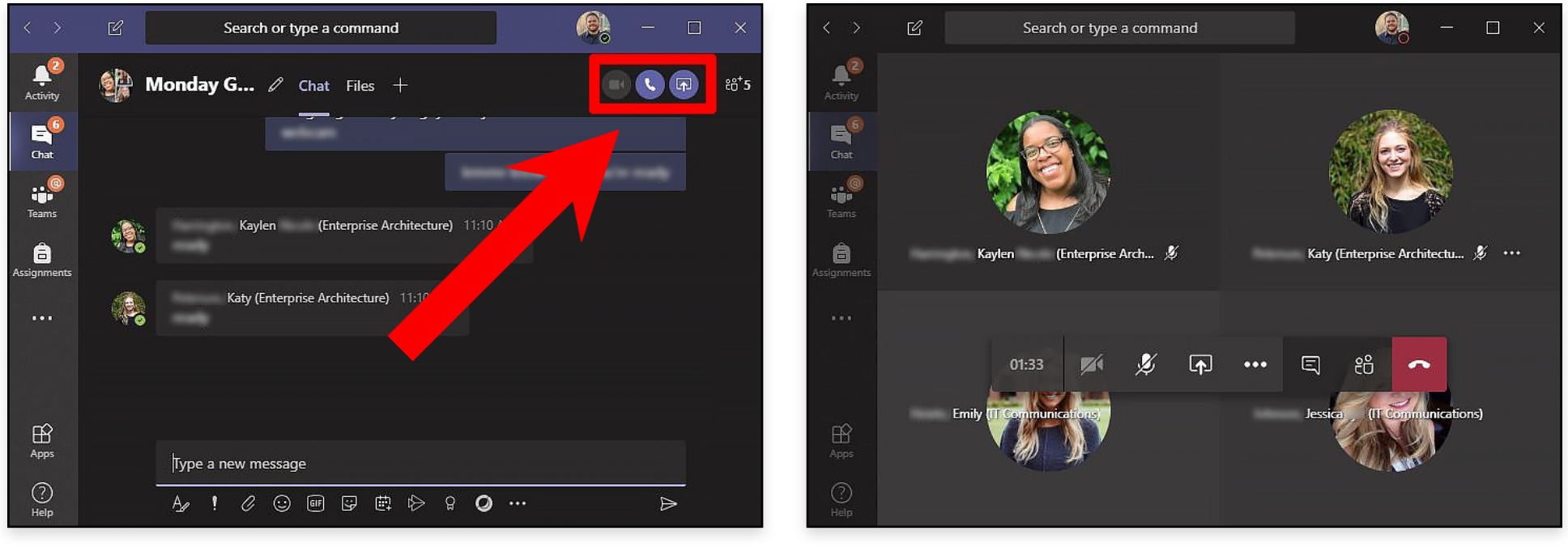

Start Meeting

**Meeting in Progress** 

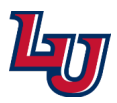

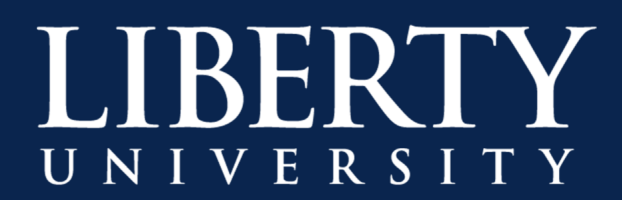

**Step 7:** Use the Meeting options to enable webcam, mic, and screen sharing. **Note:** Screen sharing *is not available to you in Scheduled Meetings unless you are the presenter.* 

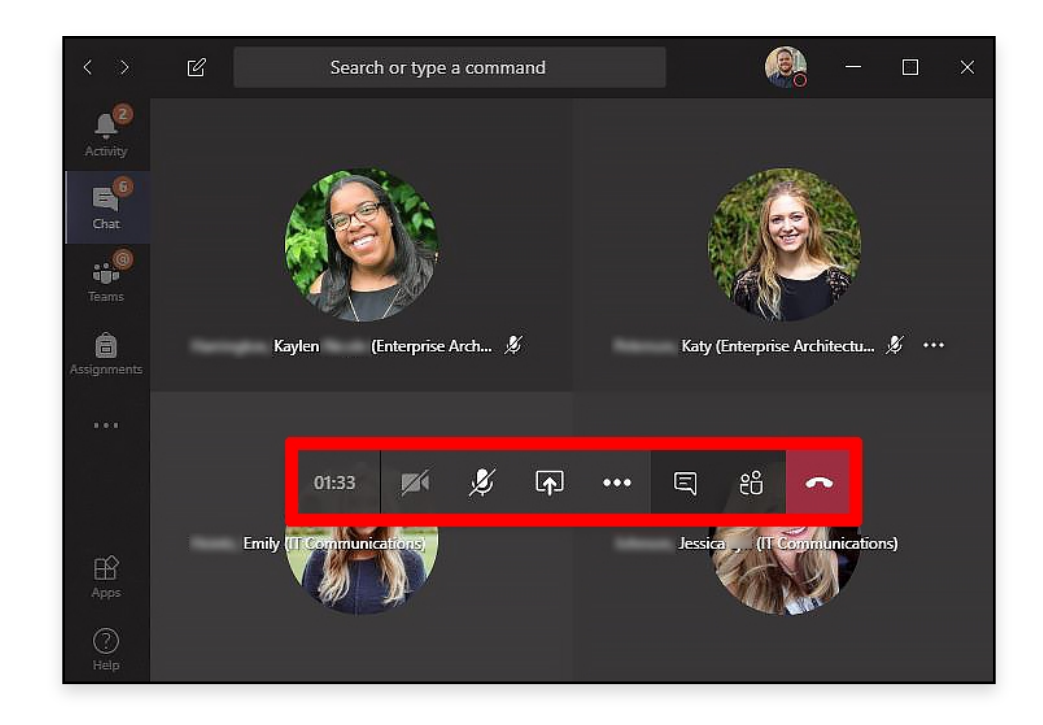

Step 8: You can still Chat while in a Meeting.

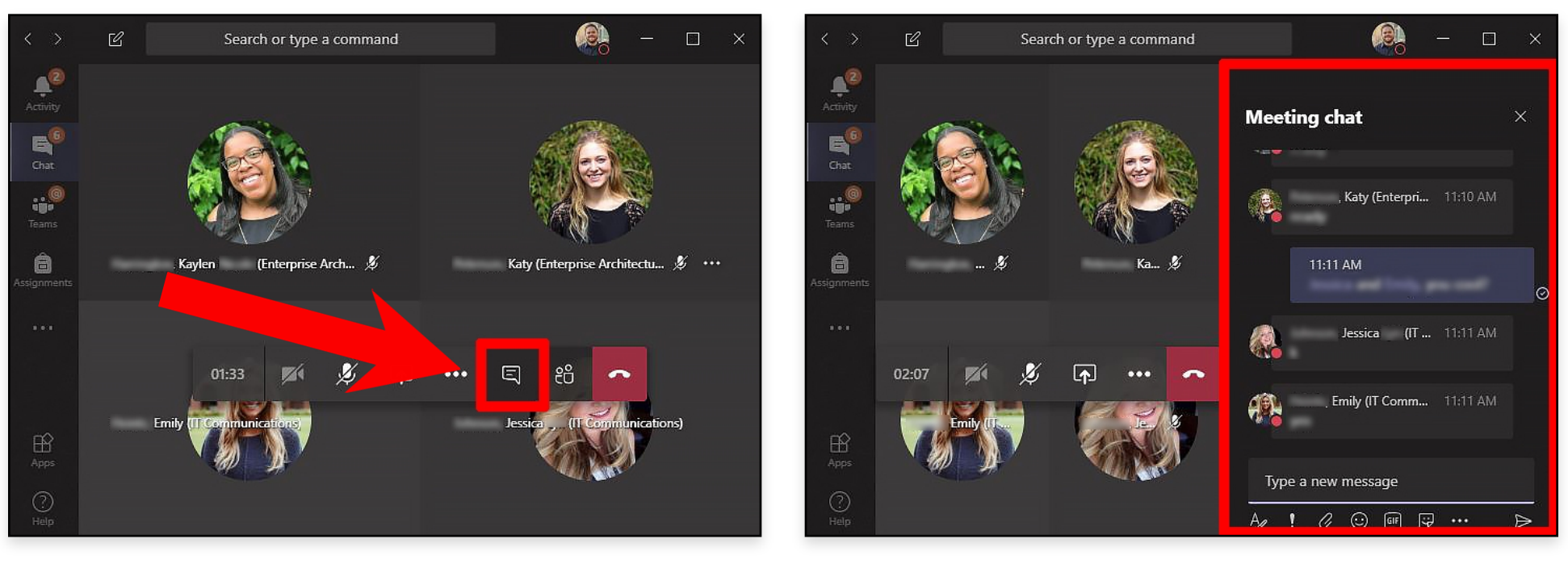

Chat Button

Chat Box

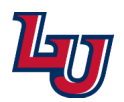